## VMS: Odstranění hostingu z vlastního serveru VMS

Poslední aktualizace 22 srpna, 2024

V přehledu služeb vyberte hosting, který chcete odebrat a přejděte na jeho detail.

## Moje služby

| DOMÉNOVÉ REGISTRACE HOSTIN |         | HOSTING    | E-MAILY | SSL | VPS | VŠECHNY SLUŽBY |
|----------------------------|---------|------------|---------|-----|-----|----------------|
| drozdatrans.cz             | Basic   |            | AKTIVNÍ |     |     |                |
| eversport.cz               | Basic   |            | AKTIVNÍ |     |     |                |
| herde.cz                   | Hosting | na serveru | AKTIVNÍ |     |     |                |
| herdeplus.cz               | Hosting | na serveru | AKTIVNÍ |     |     |                |
| pcrada.cz                  | Basic   |            | AKTIVNÍ |     |     |                |

V detailu hostingu se přesuňte až na samotný konec stránky a vyhledejte sekci **zrušení** služby. Zde klepněte na **Požádat o zrušení**.

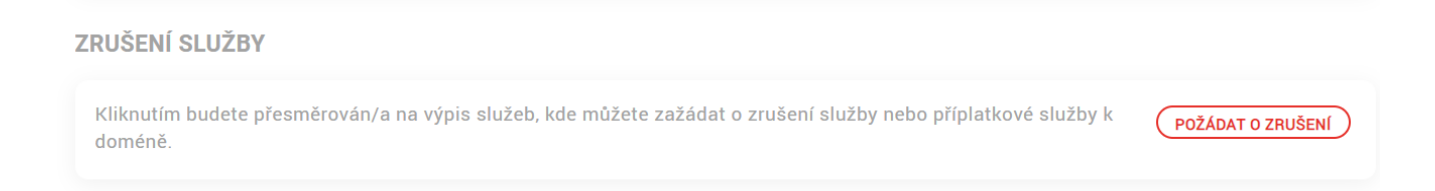

V dalším kroku upřesněte jakou službu přesně chcete zrušit (například můžete chtít **zachovat doménu** a zrušit jen hostingový server) a můžete službu zrušit.

| Př | ehled akt       | ivních služel                    | ) 🏦 / Přehle | ed služeb |                                        |                   |                   |
|----|-----------------|----------------------------------|--------------|-----------|----------------------------------------|-------------------|-------------------|
| ¢  | FILTR Zrušit    | filtr                            |              |           |                                        |                   | ~                 |
|    | Doména / server | Služba                           | Datum od     | Datum do  | Frekvence                              | Auto<br>fakturace | Akce              |
|    | herde.cz        | Reg. poplatek za<br>doménu (.cz) | 05.01.2022   | -         | 1 rok (155,- Kč bez DPH / 188,- Kč : 🗸 |                   | Požádat o zrušení |
|    | herde.cz        | Hosting na serveru               | 18.01.2022   | -         | 1 rok (0,- Kč)                         |                   | Požádat o zrušení |

Zanedlouho dojde k odstranění požadované služby.

| Př | ehled akt           | ivních služe                     | eb 👘 / Pře | hled služeb |                                     |                   |                   |   |
|----|---------------------|----------------------------------|------------|-------------|-------------------------------------|-------------------|-------------------|---|
| P  | ožadavek na zrušení | služby byl odeslán               |            |             |                                     |                   |                   | × |
|    | SFILTR Zrušit       | filtr                            |            |             |                                     |                   |                   | ~ |
|    | Doména / server     | Služba                           | Datum od   | Datum do    | Frekvence                           | Auto<br>fakturace | Akce              |   |
|    | herde.cz            | Reg. poplatek za<br>doménu (.cz) | 05.01.2022 | -           | 1 rok (155,- Kč bez DPH / 188,- I 🔹 |                   | Požádat o zrušení |   |
|    |                     |                                  |            |             |                                     |                   |                   |   |